## How to Update Existing menus in Master Menu

Origin menus cannot be edited

- 1. Log in as Security user
- 2. On the user's menu panel go to System Manager folder then click Master Menu
- 3. Select a menu then click Edit button

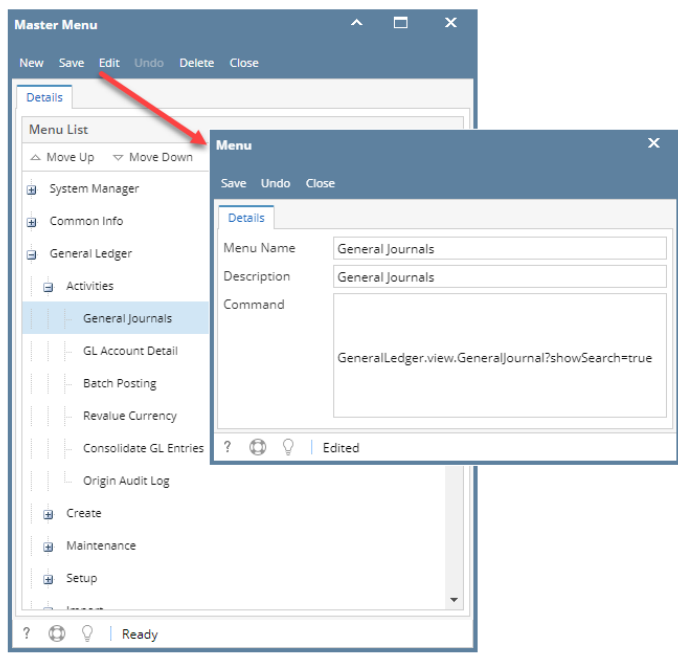

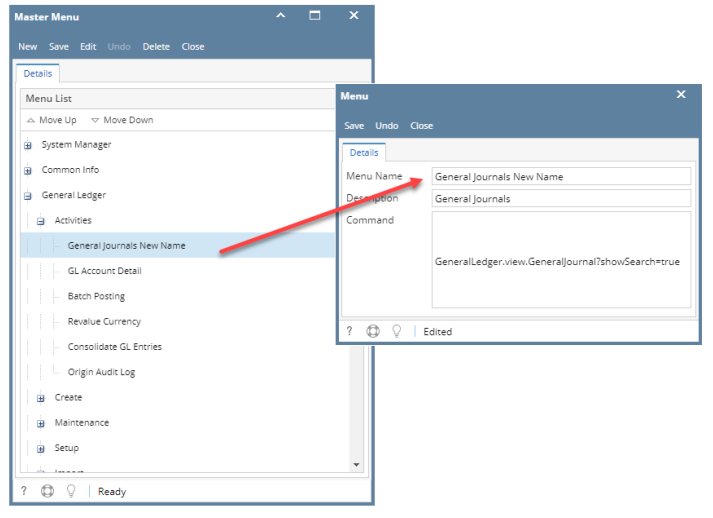

- 5. Click Save toolbar button on Master Menu screen
- 1. Log in as Security user
- 2. On the user's menu panel go to System Manager folder then click Master Menu

| Master Menu                        |               | ~ □ ×                      |     |
|------------------------------------|---------------|----------------------------|-----|
| New Save Edit Undo Delete O        | Close         |                            |     |
| Details                            |               |                            |     |
|                                    |               |                            |     |
| Menu List                          |               |                            |     |
| △ Move Up                          | Monu          |                            |     |
| System Manager                     | Menu          |                            | ^ X |
| Common Info                        | Save Undo Clo | se                         |     |
| Dashboard                          | Details       |                            |     |
| Connections                        |               |                            |     |
| R Papels                           | Menu Name:    | New Activity Screen        |     |
| Panel avout                        | Description:  | New Activity Screen Desc   |     |
| Tabs                               | Module:       | Dashboard                  | ~   |
| Mew Screen                         | Type:         | Screen                     | ~   |
| - New Maintenance                  | Category:     | Activity                   | ~   |
| \Xi New Origin                     | Command:      | Darbhann da Jan Mar Carana |     |
| New Report                         | commund.      | Dashboard.view.newScreen   |     |
| <ul> <li>General Ledger</li> </ul> | ⑦ ∅ ♀ Ec      | dited                      |     |
| Financial Reports                  | 001           |                            |     |
| Cash Management                    |               |                            |     |
| Credit Card Reconciliation         |               |                            |     |
| Inventory                          |               |                            |     |
| Purchasing                         |               | •                          |     |
| •                                  |               | •                          |     |
| ⑦ 〇 ♀ ⊠ Edited                     |               |                            |     |

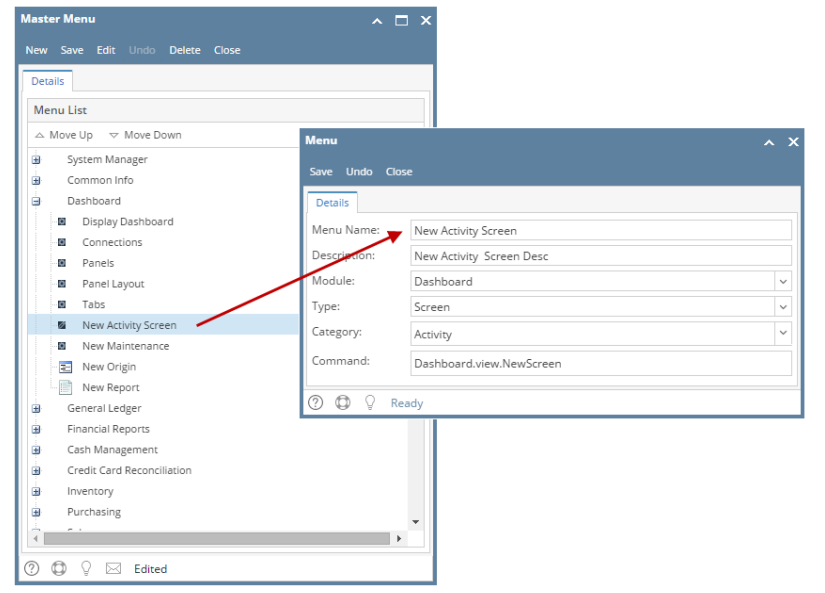

- 5. Click Save toolbar button on Master Menu screen
- 1. Log in as Security user
- 2. On the user's menu panel go to System Manager folder then click Master Menu

| 3. Select a menu then click Edi | button |
|---------------------------------|--------|
|---------------------------------|--------|

| Master Menu                                                                             |                                       | ~ □ ×                                                        |     |
|-----------------------------------------------------------------------------------------|---------------------------------------|--------------------------------------------------------------|-----|
| New Save <mark>Edit</mark> Undo Delete (                                                | Close                                 |                                                              |     |
| Details<br>Menu List                                                                    |                                       |                                                              |     |
| System Manager     Common Info     Dashboard     Display Dashboard                      | Menu<br>Save Undo Cle<br>Details      | ose                                                          | ^ X |
| Connections     Panels     Panel Layout                                                 | Menu Name:<br>Description:<br>Module: | New Activity Screen<br>New Activity Screen Desc<br>Dashboard |     |
| Tabs     New Screen     New Maintenance                                                 | Type:<br>Category:                    | Screen                                                       | ×   |
| - 📰 New Origin                                                                          | Command:                              | Dashboard.view.NewScreen                                     |     |
| General Ledger     Financial Reports     Cash Management     Credit Card Reconciliation | ⑦ ◘ ♀ E                               | idited                                                       |     |
| B Inventory                                                                             |                                       | v l                                                          |     |
| 🕐 🕼 🖓 🖂 Edited                                                                          |                                       |                                                              |     |

4. Edit the desired fields then click **Save** toolbar button

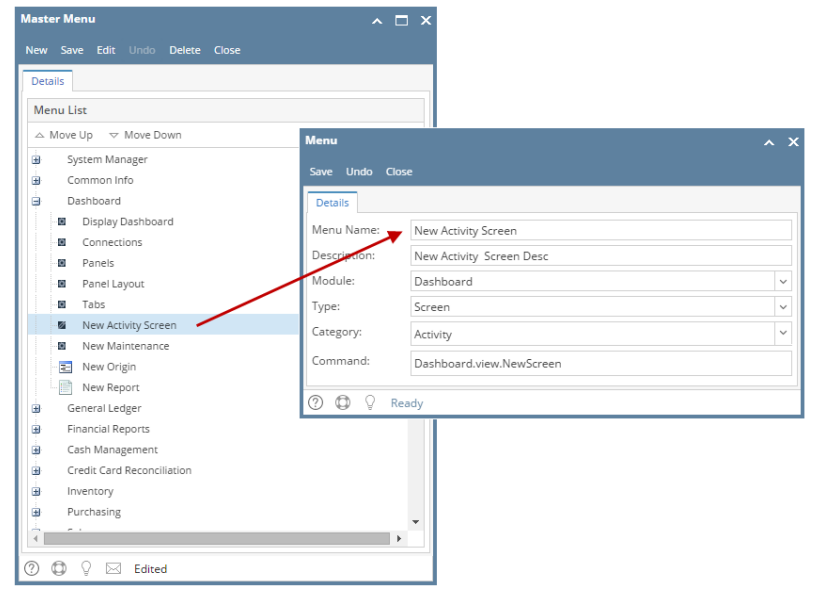

- 5. Click Save toolbar button on Master Menu screen
- 1. Log in as Security user
- 2. On the user's menu panel go to System Manager folder then click Master Menu

| 🇊 Master Menu         |                     |
|-----------------------|---------------------|
| New Save              | ete Close           |
| Menu List             |                     |
| 🔺 Move Up 🔻 Move Down |                     |
| 🕀 🧰 System Manager    | ▲                   |
| 🕀 Common Inf          | × ×                 |
| Save Undo Close       |                     |
| Menu Name: New Acti   | vity                |
| Description: New Acti | vity Screen         |
| Module:               | ~                   |
| Type: Screen          | ~                   |
| Category: Activity    | ¥                   |
| Dashboa               | rd.view.NewActivity |
| ∎[<br>∎[ ❷ 🔇 🖓 Ready  |                     |
| 1 Inventory           |                     |
| Purchasing            |                     |
| ± sales               | ×                   |
| 😮 😒 🤉 🕼 Edited        |                     |

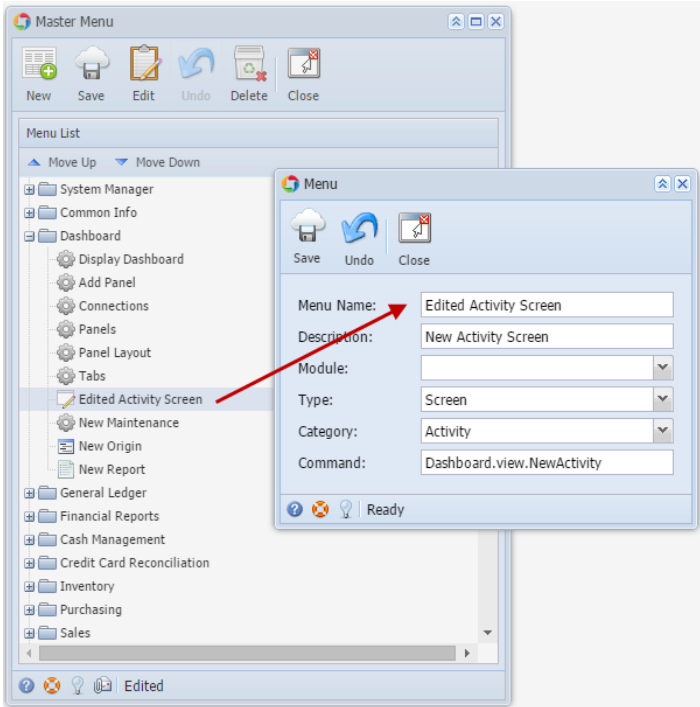

- 5. Click Save toolbar button on Master Menu screen
- 1. Log in as Security user
- 2. On the user's menu panel go to System Manager folder then click Master Menu

| 🌀 Master Menu                   |                                  |    |  |
|---------------------------------|----------------------------------|----|--|
| New Save Edit                   | Undo Delete Close                |    |  |
| Menu List                       |                                  |    |  |
| A Move Up 🔻 Move                | Down                             |    |  |
| C Menu                          |                                  | ×× |  |
| Save Undo Close                 |                                  |    |  |
| Menu Name:                      | New Activity Screen              |    |  |
| Description:                    | New Activity Screen              |    |  |
| Module:                         | Dashboard 🗸                      |    |  |
| Type:                           | Screen                           | *  |  |
| Category:                       | Activity                         | *  |  |
| Command:                        | Dashboard.view.NewActivityScreen |    |  |
| 😮 😒 🏆 Edited                    |                                  |    |  |
| Credit Card Recon     Inventory | ciliation                        |    |  |
| Derchasing                      |                                  |    |  |
| 🕀 🥅 Sales 👻                     |                                  |    |  |
|                                 |                                  |    |  |
| 🥑 🔮 🏆 Edited                    |                                  |    |  |

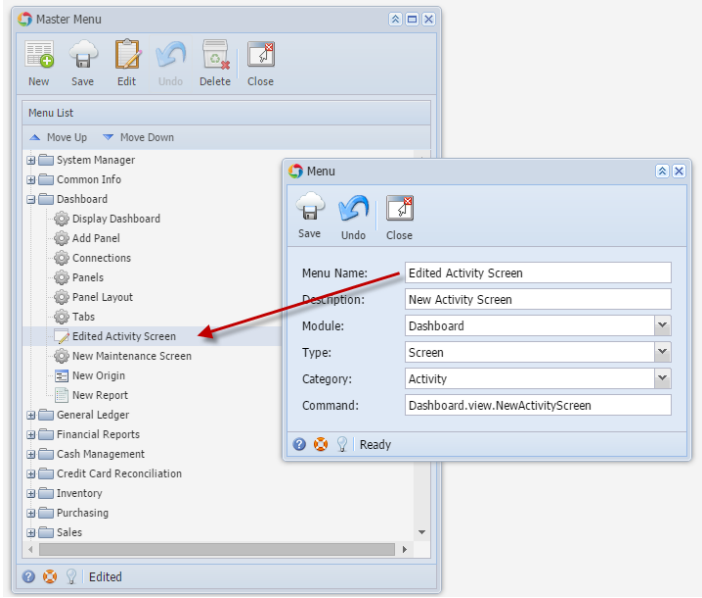

- 5. Click Save toolbar button on Master Menu screen
- 1. Log in as Security user
- 2. Select and double click on Master Menu from the menu panel. Master Menu screen will open. blocked URL

| Master Menu    |                                          |          |
|----------------|------------------------------------------|----------|
| New Save       | Edit Undo Delete Close                   |          |
| Menu List      |                                          |          |
| 🔺 Move Up 🤝    | Move Down                                |          |
| Panels         | ut                                       | <b>^</b> |
| New Scree      | n en en en en en en en en en en en en en |          |
| The New Origi  | n                                        |          |
| Menu           |                                          | × ×      |
| Save Undo Clos | e                                        |          |
| Menu Name:     | New Screen                               |          |
| Description:   | New Screen Description                   |          |
| Module:        | Dashboard                                | ~        |
| Type:          | Screen                                   | ~        |
| Command:       | Dashboard.view.NewScreen                 |          |
| 📀 🙋 🏆 Edited   |                                          |          |
|                |                                          | •        |
| 🕜 😟 🏆 Edited   |                                          |          |

| Master Menu                                                                                                    |              |                          |     |
|----------------------------------------------------------------------------------------------------|--------------|--------------------------|-----|
| E Provide Provide Prov | Delete Close |                          |     |
| Menu List                                                                                                    |              |                          |     |
| 🔺 Move Up 🔝 Move Down                                                                                                    |              |                          |     |
| Panels                                                                                                    | Menu         |                          | × × |
| Panel Layout Tabs Edited Screen New Origin                                                                                                    | Save Undo Cl | <mark>}</mark><br>ose    |     |
| New Report                                                                                                    | Menu Name:   | Edited Screen            |     |
| 🕀 📄 General Ledger                                                                                                    | Description  | New Screen Description   |     |
| ⊕ inancial Reports                                                                                                    | Description. | New Screen Description   |     |
| 🕀 🔜 Tank Management                                                                                                    | Module:      | Dashboard                | ~   |
| Cash Management                                                                                                    | Type:        | Screen                   | ~   |
| Accounts Payable                                                                                                    | Command:     | Dashboard.view.NewScreen |     |
| Help Desk                                                                                                    |              |                          |     |
|                                                                                                    | 🕜 这 🤶 Edited |                          |     |
| ⊕ 📄 Payroll                                                                                                    | (            |                          |     |
| 🕀 📄 Contract Management                                                                                                    |              |                          |     |
| 🕀 📄 Notes Receivable                                                                                                    |              |                          |     |
| 🕀 📄 Ag Accounting                                                                                                    |              |                          |     |
| 🕀 🚞 Petrolac                                                                                                    |              |                          |     |
| 🕀 🚞 Grain Accounting                                                                                                    |              | -                        |     |
|                                                                                                    |              |                          |     |
| 🛛 😧 🤶 Edited                                                                                                    |              |                          |     |

5. Click Save toolbar button on Master Menu screen